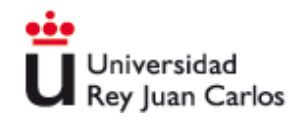

# Guide to Obtaining and Activating the European Student Card (ESC)

#### Introduction

The European Student Card (ESC) is a card that allows students participating in mobility programs to access a variety of services and benefits throughout Europe. In this guide, we will show you the step-by-step process to obtain and activate your ESC through the Universidad Rey Juan Carlos app.

#### Step 1: Access University App

Open the Universidad Rey Juan Carlos App on your mobile device. On the main screen, you will find several options such as the university card, calendar, among others.

IOS: <u>https://apps.apple.com/es/app/urjc-app-univ-rey-juan-carlos/id1176072357</u>

Android: https://play.google.com/store/apps/details?id=net.universia.urjc&hl=es\_419

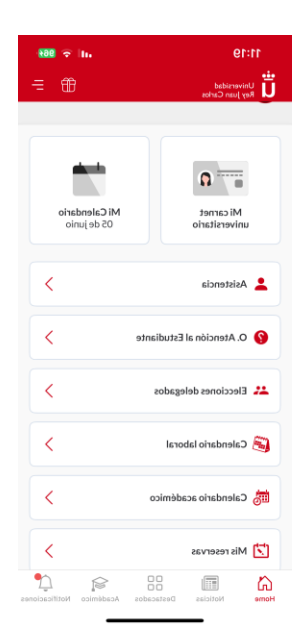

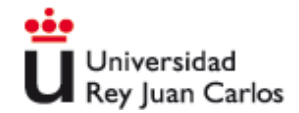

## Step 2: Select University Card

Select the 'University Card' option within the app. Here you will find the option to activate the European Student Card (ESC).

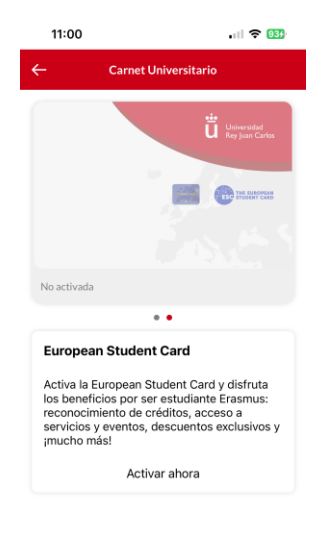

# **Step 3: Confirm Activation**

A confirmation screen will appear to activate the European Student Card. Tap 'Accept' to continue.

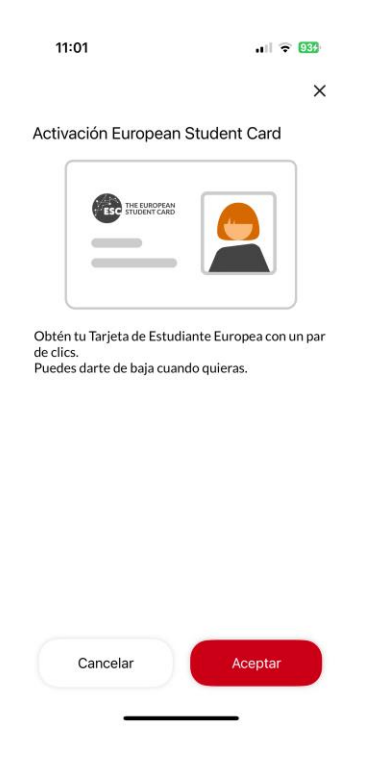

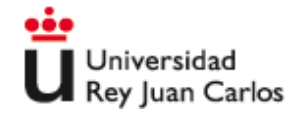

# **Step 4: Accept Terms and Conditions**

Read the terms and conditions for the processing of personal data required to activate the ESC. Check the acceptance box and tap 'Continue'.

| 11:01                                                                                                    | all 🗢 933)                                                                                                    | 11:01                                                                                                    | . III 🗢 🤒                                                                                                    |
|----------------------------------------------------------------------------------------------------|----------------------------------------------------------------------------------------------------|----------------------------------------------------------------------------------------------------|----------------------------------------------------------------------------------------------------|
|                                                                                                    | ×                                                                                                    |                                                                                                    | ×                                                                                                    |
| Terminos y condiciones                                                                                                    |                                                                                                    | Terminos y condiciones                                                                                                    |                                                                                                    |
| Le informamos que sus-<br>tratados por la Universi<br>inalidad et ramitar la la<br>Estudiante Europeo, sie<br>legitimación de este tra<br>consentimiento exprese<br>serán conservados el ti<br>gestión de este servicio<br>consentimiento.<br>Podrá ejercer en cualqu<br>de acceso, rectificación,<br>consentimiento.<br>Podrá ejercer en cualqu<br>de acceso, rectificación,<br>pratamiento, portabilida<br>reconocidos por el Regi<br>Protección de Datos, as<br>2/2018, de Protección do<br>Parsonal y garantia de la<br>dirigiendo su solicitud a<br>lo Universi<br>Tulipán s/n. 28933-Mós<br>sede electrónica o a tra<br>protecciondedatos@urj<br>Para obtener más inform | datos personales serán<br>dad Rey Juan Carlos con la<br>botención de la Tarjeta del<br>ramiento su<br>que podrá revocar en<br>datos serán cedidos a la<br>xpedición de la tarjeta y<br>impo necesario para la<br>o hasta que revoque su<br>ier momento sus derechos<br>supresión, limitación del<br>id, oposición y demás<br>amento General de<br>icomo por la Ley Orgánica<br>le Datos de Carácter<br>so derechos digitales,<br>la responsable del<br>dad Rey Juan Carlos, C/<br>toles, por registro, en su<br>kés de<br>c.es | consentimiento ex<br>cualquier momentu<br>Unión Europea par<br>serán conservados<br>gestión de este ser<br>consentimiento.<br>Podrá ejercer en c.<br>de acceso, rectifica<br>tratamiento, lo tul<br>reconocidos por el<br>Protección de Data<br>(Zr2018, de Protecc<br>Personal y garantís<br>tratamiento, la Uni<br>Unipan s/n, 28923<br>sede electrónica o<br>protecciondedatos<br>Para obtener más i<br>las páginas web htt<br>de-datos<br>https://erasmus-pli<br>student-card-initia | oreso, que podrá revocar en<br>5. Los datos serán cedidos a la<br>a la expedición de la tarjeta y<br>el tiempo necesario para la<br>vicio o hasta que revoque su<br>alquier momento sus derechos<br>ción, supresión, limitación del<br>bilidad, oposición y demás<br>Reglamento General de<br>tos, sai como por la Ley Orgánica<br>ión de Datos de Carácter<br>de los derechos digitales,<br>tuda la responsable del<br>versidad Rey Juan Carlos, C/<br>Móstoles, por registro, en su<br>a través de<br>@urjc.es<br>nformación, puede consultar<br>ps://www.urjc.es/proteccion-<br>us.ec.europa.eu/european-<br>tive |
| Acepto los terminos y condiciones                                                                                                    |                                                                                                    | Acepto los terminos y condiciones                                                                                                    |                                                                                                    |
| +                                                                                                    | Continuar<br>Ir al paso 2/3 →                                                                                                    | <b>←</b>                                                                                                    | Continuar<br>Iral paso 2/3 →                                                                                                    |

#### **Step 5: Validate Verification Code**

You will receive a verification code (for example, 3756) that you must enter on the validation screen. If you do not receive the code, you can request to have it resent.

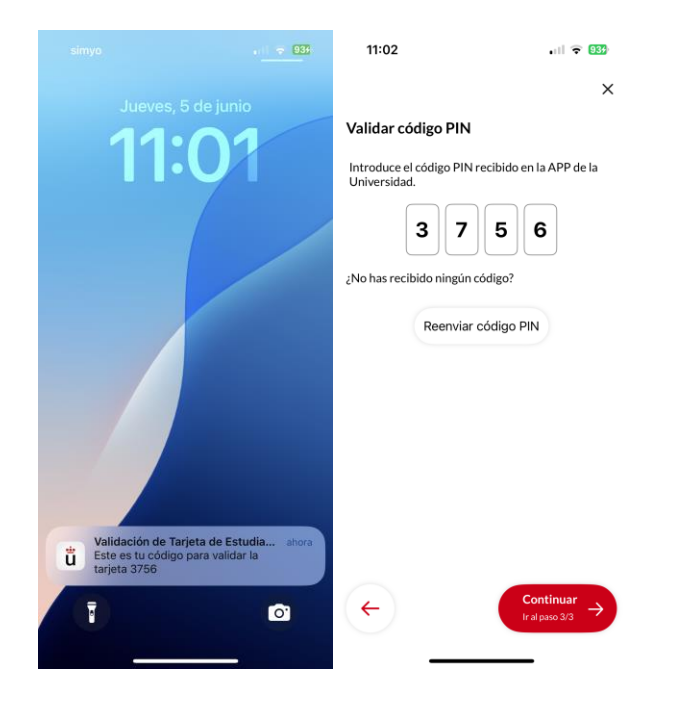

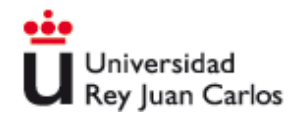

## **Step 6: Activation Confirmation**

Once the verification code is entered, you will receive a notification indicating that the European Student Card has been successfully activated.

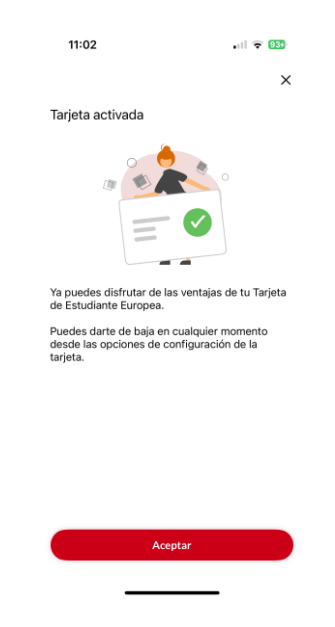

# Step 7: View University Card

Finally, you will be able to see your activated digital university card, including the European Student Card with its validity date and the option to deactivate it if necessary.

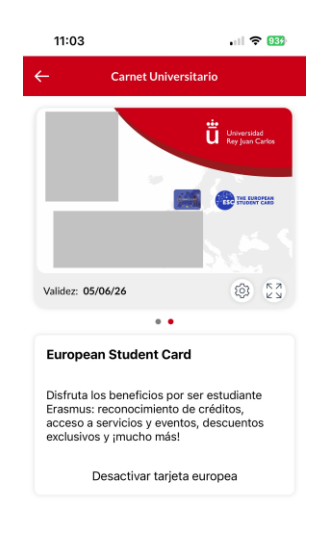